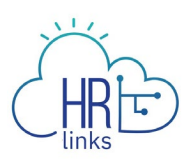

## Edit an Overtime/Comp Time/Credit Hours (Employee)

Follow this job aid to learn how to Edit Overtime/Comp Time/Credit Hours in HR Links.

- Edit Overtime
- Edit Comp Time
- Edit Credit Hours

## **Edit Overtime from Employee Time Requests Tile**

1. Select **Additional Time Requests** from the **Employee Time Requests** tile on the Employee Self Service homepage.

| HR Links                | ✓ Employe                    | e Self Service                 |                  |
|-------------------------|------------------------------|--------------------------------|------------------|
|                         |                              |                                |                  |
| Employee Timesheet      | Employee Time Requests       | HR Links Training & HR Support | Help Desk Home   |
|                         | Request Base Schedule        | •                              |                  |
|                         | Absence Pequests             |                                | 424              |
|                         | Absence Requests             |                                | 2 2              |
| 09/13/2020 - 09/26/2020 | Additional Time Requests     |                                |                  |
|                         |                              |                                |                  |
|                         |                              |                                |                  |
| GSA Telework Agreement  | Performance                  | View My HR Information         | Benefits Summary |
|                         |                              |                                | ♣ ₹              |
|                         |                              |                                | • #              |
|                         | Next Due Date 11/16/2020     |                                |                  |
|                         |                              |                                |                  |
| Print SF-50             | View/Update My Personal Info | Benefits Library               |                  |
|                         |                              |                                |                  |
|                         |                              |                                |                  |
|                         |                              | 14                             |                  |
|                         |                              |                                |                  |
|                         |                              |                                |                  |

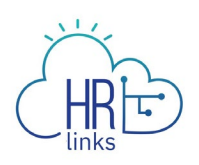

- 2. Find the **Overtime Request** you would like to **edit** under the **Additional Time History** section. Select **View/Edit** for that specific overtime request.
  - If you do not see your request in the **Additional Time History** list, you may need to change the **Begin Date** and/or **End Date** in the search parameters to capture the request you are looking for.
  - If you cannot see all of your **Requests** because your list is too long, you can use the dropdown menus/calendars at the top of the list to narrow your search.

| Employee Self Service $ ightarrow$ Time $ ightarrow$ Addit | ional Time           |                                |              |              |
|------------------------------------------------------------|----------------------|--------------------------------|--------------|--------------|
| REQUEST TIME                                               |                      |                                |              |              |
| Overtime<br>REQUEST OVERTIME                               | C                    | Comp Time<br>REQUEST COMP TIME | 2            | Credit Time  |
| Additional Time History                                    | ADDITIONAL TIM       | ME TYPE STATUS                 | BEGIN DATE   | END DATE     |
| Additional Time History                                    | All                  | ✓ All Statuses                 | ▶ 07/24/2020 | ₩ 01/20/2021 |
| Date                                                       | Additional Time Type | Duration                       | Status       |              |
| Thursday October 22                                        | Overtime Request     | 3 Hours                        | Approved VI  |              |
|                                                            |                      |                                |              | 0            |
|                                                            |                      |                                |              |              |

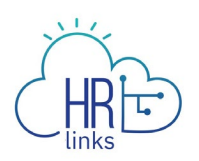

3. On this page you can 1) Edit Start/End Date by selecting the icon or type in the new **Start and/or End Date** you want; 2) Select a new **Additional Time Type** (if applicable); and/or 3) edit the number of **Requested Hours** desired. In this example, the **Requested Hours** will be changed from 3.0 to 5.0 hours.

| ADDITIONAL TIME TYPE*                      |                                                                                            |                            |
|--------------------------------------------|--------------------------------------------------------------------------------------------|----------------------------|
| Overtime Request 🗸                         |                                                                                            |                            |
| REASON *                                   |                                                                                            |                            |
| Irregular Scheduled Overtime 🗸             |                                                                                            |                            |
| START DATE*                                | END DATE                                                                                   |                            |
| 10/22/2020                                 | 10/22/2020                                                                                 | Ē                          |
| COMMENTS Need to complete special project. | Person Doe<br>10/22/2020<br>Submitted Absence Request<br>Need to complete special project. |                            |
|                                            |                                                                                            | Total Requested Hours: 3.0 |
| CANCEL REQUEST                             |                                                                                            | BACK SUBMIT                |

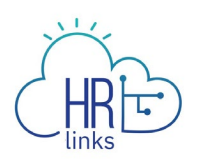

4. Once the **Requested Hours** have been changed, the **Total Requested Hours** are automatically recalculated. If desired, you can edit or add information to your request in the **Comments** section. Then select **Submit**.

| Overtime Request ~                                             |                                                                                            |                            |
|----------------------------------------------------------------|--------------------------------------------------------------------------------------------|----------------------------|
| REASON *                                                       |                                                                                            |                            |
| Irregular Scheduled Overtime 🗸                                 |                                                                                            |                            |
| START DATE*                                                    | END DATE                                                                                   |                            |
| 10/22/2020                                                     | 10/22/2020                                                                                 | Ē                          |
| COMMENTS<br>Extra time was needed to complete special project. | Person Doe<br>10/22/2020<br>Submitted Absence Request<br>Need to complete special project. |                            |
|                                                                |                                                                                            | Total Requested Hours: 5.0 |
| CANCEL REQUEST                                                 |                                                                                            |                            |

5. You will return to the Request Time screen. The request you edited will have a Status of **Submitted** and is now awaiting your supervisor's approval.

| Employee Self Service $\rightarrow$ Time $\rightarrow$ Additional Ti | me             |                                |              |               |
|----------------------------------------------------------------------|----------------|--------------------------------|--------------|---------------|
| REQUEST TIME                                                         |                |                                |              |               |
| Overtime<br>REQUEST OVERTIME                                         | Ċ              | Comp Time<br>REQUEST COMP TIME |              | Credit Time   |
| Additional Time History                                              | ADDITIONAL TI  | ME TYPE STATUS                 | BEGIN DATE   | END DATE      |
| Additional Time History                                              | All            | ✓ All Statuses                 | ✓ 07/24/2020 | <pre></pre>   |
| Date Additi                                                          | onal Time Type | Duration                       | Status       |               |
| Thursday October 22 Overti                                           | me Request     | 5 Hours                        | Submitted    | W/EDIT CANCEL |
|                                                                      |                |                                |              |               |
|                                                                      |                |                                |              |               |

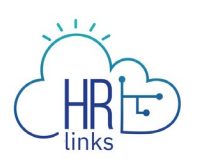

6. Once the edited overtime request is approved by your supervisor, the **Status** will be updated to **Approved**. *You are all set!* 

| Employee Self Service $\rightarrow$ Time $\rightarrow$ Additional Time | ne                |                                |              |                                    |
|------------------------------------------------------------------------|-------------------|--------------------------------|--------------|------------------------------------|
| REQUEST TIME                                                           |                   |                                |              |                                    |
| Overtime<br>REQUEST OVERTIME                                           | C:                | Comp Time<br>REQUEST COMP TIME | 2            | Credit Time<br>REQUEST CREDIT TIME |
| Additional Time Llistery                                               | ADDITIONAL TIME 1 | TYPE STATUS                    | BEGIN DATE   | END DATE                           |
| Additional Time History                                                | All               | ✓ All Statuses                 | ✓ 07/24/2020 | <pre></pre>                        |
| Date Additio                                                           | onal Time Type    | Duration                       | Status       |                                    |
| Thursday October 22 Overti                                             | me Request        | 5 Hours                        | Approved     | IEW/EDIT CANCEL                    |
|                                                                        |                   |                                |              |                                    |
|                                                                        |                   |                                |              |                                    |

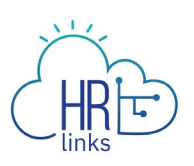

## Edit Comp Time Earned from Employee Time Requests Tile

1. Select **Additional Time Requests** from the **Employee Time Requests** tile on the Employee Self Service homepage.

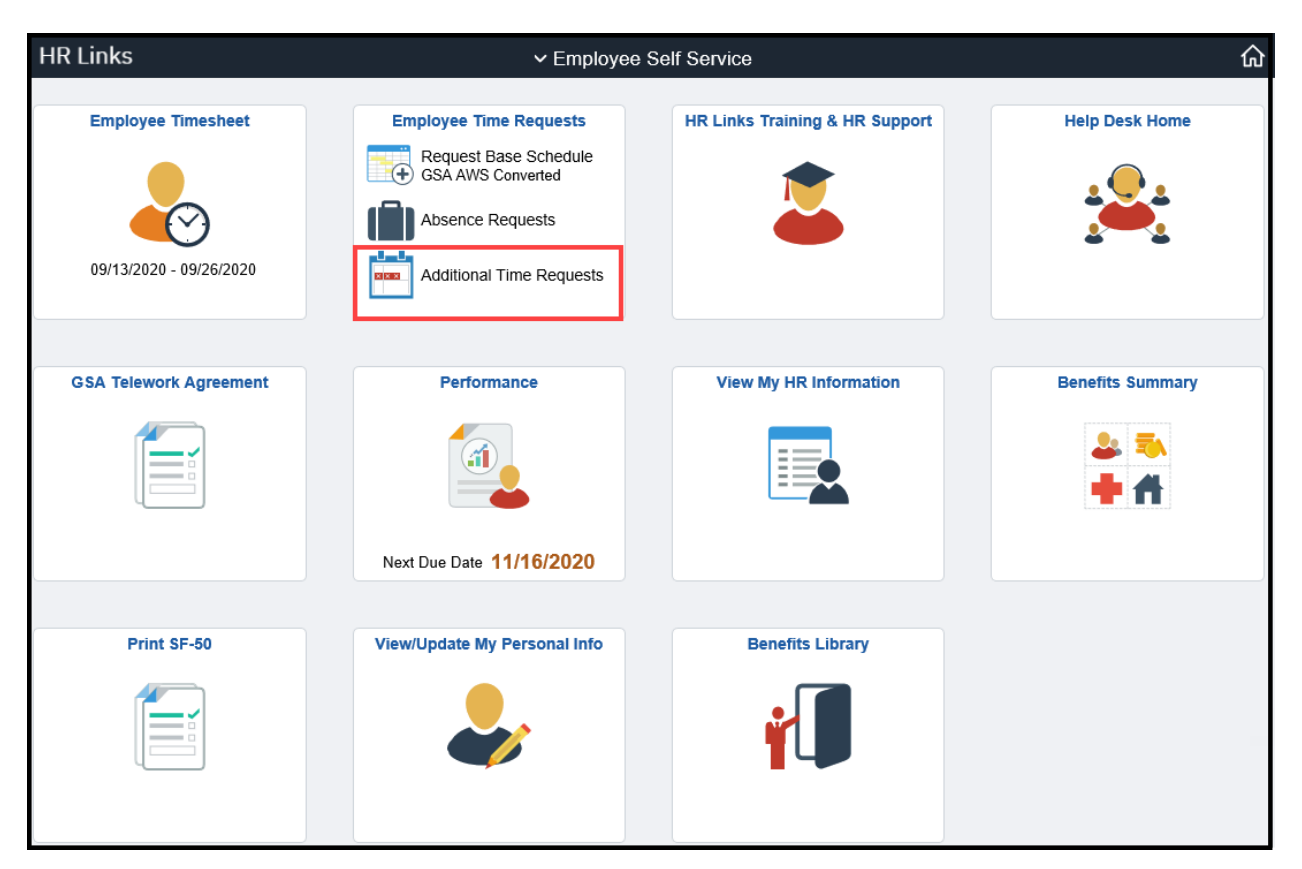

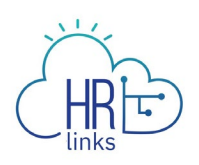

- 2. Find the **Comp Time Earned Request** you would like to **edit** under the **Additional Time History** section. Select **View/Edit** for that specific overtime request.
  - If you do not see your request in the **Additional Time History** list, you may need to change the **Begin Date** and/or **End Date** in the search parameters to capture the request you are looking for.
  - If you cannot see all of your requests because your list is too long, you can use the dropdown menus/calendars at the top of the list to narrow your search.

| REQUEST TIME                 | ditional Time        |                                                          |                              |                                    |
|------------------------------|----------------------|----------------------------------------------------------|------------------------------|------------------------------------|
| Overtime<br>REQUEST OVERTIME | Ċ                    | Comp Time                                                | 2                            | Credit Time<br>REQUEST CREDIT TIME |
| Additional Time History      | ADDITIONAL T         | IME TYPE         STATUS           ✓         All Statuses | ■ BEGIN DATE<br>• 07/24/2020 | <b>END DATE</b> 01/20/2021         |
| Date                         | Additional Time Type | Duration                                                 | Status                       |                                    |
| Thursday October 22          | Overtime Request     | 5 Hours                                                  | Submitted                    | VIEW/EDIT CANCEL                   |
| Monday October 19            | Comp Time Earned     | 8 Hours                                                  | Approved                     |                                    |

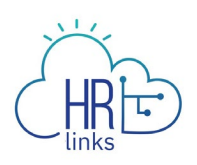

3. On this page you can 1) Edit Start/End Date by selecting the icon or type in the new **Start and/or End Date** you want; 2) Select a new **Additional Time Type** (if applicable); and/or 3) edit the number of **Requested Hours** desired. In this example, the **Start Date** and the **End Date** will be changed from Monday October 19, 2020 to Tuesday October 20, 2020. If desired, you can edit or add information to your request in the **Comments** section.

| Comp Time Earned 🗸 🗸                                 |       |      |      |     |       |    |    |       |                                       |
|------------------------------------------------------|-------|------|------|-----|-------|----|----|-------|---------------------------------------|
| START DATE*                                          | END [ | DATE |      |     |       |    |    |       |                                       |
| 10/20/2020                                           |       |      |      | 10/ | 20/20 | 20 |    |       | iiii iiiiiiiiiiiiiiiiiiiiiiiiiiiiiiii |
| REQUESTED HOURS*                                     | «     |      | Octo | ber | 2020  |    | »  |       |                                       |
| 8.0                                                  | Su    | Мо   | Tu   | We  | Th    | Fr | Sa |       |                                       |
|                                                      | 27    | 28   | 29   | 30  | 1     | 2  | 3  |       |                                       |
| COMMENTS                                             | 4     | 5    | 6    | 7   | 8     | 9  | 10 |       |                                       |
| In lieu of overtime, requesting comp time. Comp time | 11    | 12   | 13   | 14  | 15    | 16 | 17 |       |                                       |
| earned changed from 10/19/2020 to 10/20/2020.        | 18    | 19   | 20   | 21  | 22    | 23 | 24 | time. |                                       |
|                                                      | 25    | 26   | D.   | 28  | 29    | 30 | 31 |       |                                       |
|                                                      | 1     | 2    | 3    | 4   | 5     | 6  | 7  |       | Total Requested Hours: 8.             |
|                                                      |       |      |      |     |       |    |    |       |                                       |

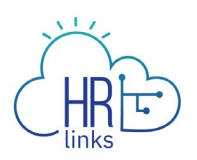

4. Once you have made the necessary changes, select **Submit**.

| Comp Time Earned                                                                 | *                           |                                                                                       |                            |
|----------------------------------------------------------------------------------|-----------------------------|---------------------------------------------------------------------------------------|----------------------------|
| START DATE*                                                                      |                             | END DATE                                                                              |                            |
| 10/20/2020                                                                       | ≣                           | 10/20/2020                                                                            | Ē                          |
| REQUESTED HOURS*                                                                 |                             |                                                                                       |                            |
| 8.0                                                                              |                             |                                                                                       |                            |
| COMMENTS                                                                         |                             | Person Doe                                                                            |                            |
| In lieu of overtime, requesting comp tir<br>earned changed from 10/19/2020 to 10 | ne. Comp time<br>)/20/2020. | 10/22/2020<br>Submitted Absence Request<br>In lieu of overtime, requesting comp time. |                            |
|                                                                                  |                             |                                                                                       | Total Requested Hours: 8.0 |

5. You will return to the Additional Time screen. The request you edited will have a Status of **Submitted** and is now awaiting your supervisor's approval.

| Employee Self Service $ ightarrow$ Time $ ightarrow$ Addit | tional Time          |              |                                                     |                 |
|------------------------------------------------------------|----------------------|--------------|-----------------------------------------------------|-----------------|
| REQUEST TIME                                               |                      |              |                                                     |                 |
| Overtime<br>REQUEST OVERTIME                               | C                    | Comp Time    |                                                     | edit Time       |
| Additional Time History                                    | ADDITIONAL TIM       | All Statuses | <ul><li>■ BEGIN DATE</li><li>▼ 07/25/2020</li></ul> | <b>END DATE</b> |
| Date                                                       | Additional Time Type | Duration     | Status                                              |                 |
| Thursday October 22                                        | Overtime Request     | 5 Hours      | Submitted VIEW,                                     | /EDIT CANCEL    |
| Tuesday October 20                                         | Comp Time Earned     | 8 Hours      | Submitted VIEW,                                     | (EDIT CANCEL    |

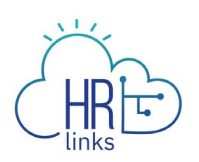

6. Once the edited **Comp Time Earned** request is approved by your supervisor, the **Status** will be updated to **Approved**. *You are all set!* 

| Employee Self Service $ ightarrow$ Time $ ightarrow$ Ado | ditional Time            |                                |                     |               |
|----------------------------------------------------------|--------------------------|--------------------------------|---------------------|---------------|
| REQUEST TIME                                             |                          |                                |                     |               |
| CVertime<br>REQUEST OVERTIME                             | C.                       | Comp Time<br>REQUEST COMP TIME | 2                   | redit Time    |
| Additional Time History                                  | ADDITIONAL TIM           | E TYPE STATUS                  | BEGIN DATE          | END DATE      |
| Date                                                     | All Additional Time Type | All Statuses     Duration      | • 07/25/2020 Status | O1/21/2021    |
| Thursday October 22                                      | Overtime Request         | 5 Hours                        | Submitted           | I/EDIT CANCEL |
| Tuesday October 20                                       | Comp Time Earned         | 8 Hours                        | Approved            | I/EDIT CANCEL |

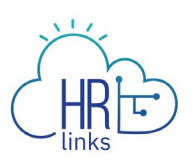

## Edit Credit Hours Earned from Employee Time Requests Tile

1. Select **Additional Time Requests** from the **Employee Time Requests** tile on the Employee Self Service homepage.

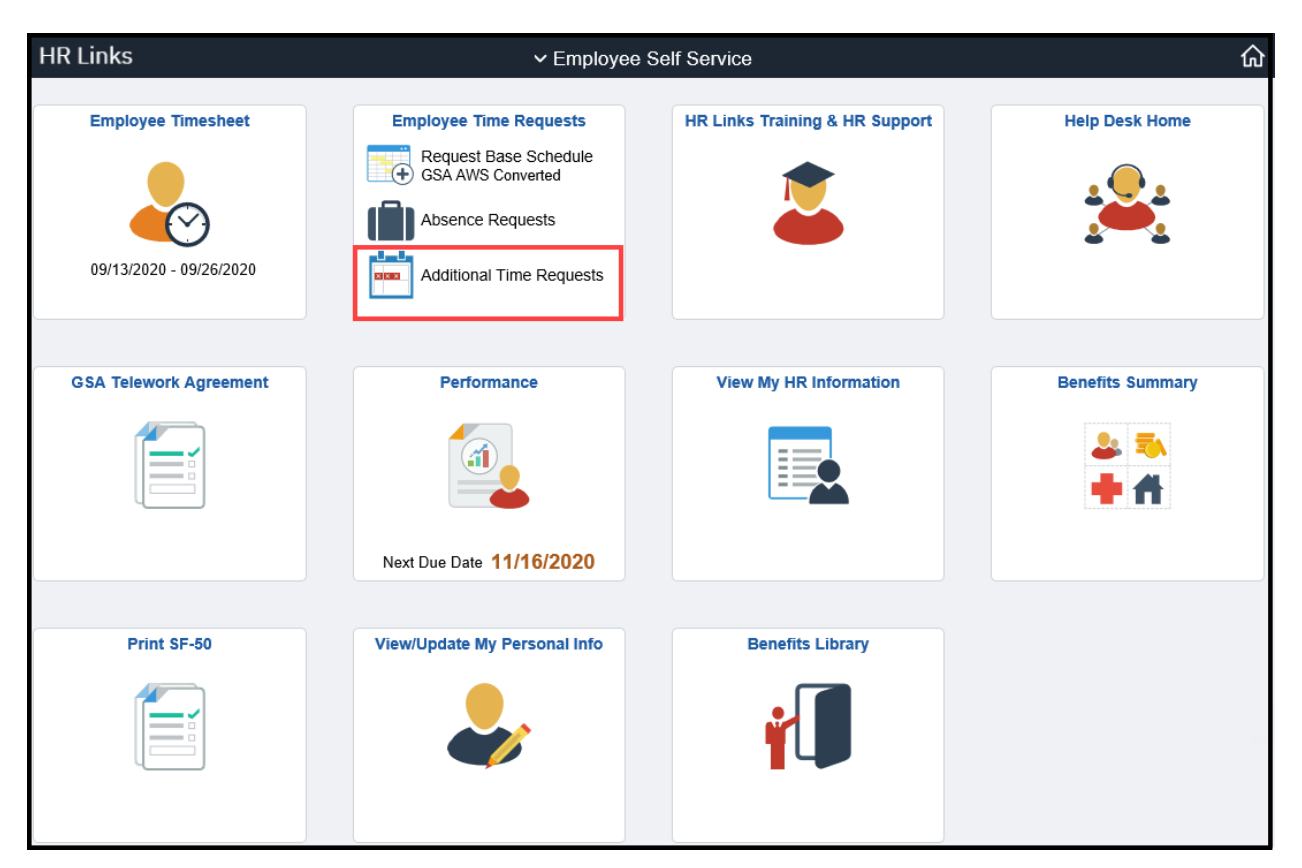

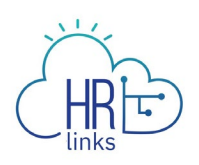

- 2. Find the **Credit Hours Request** you would like to **edit** under the **Additional Time History** section. Select **View/Edit** for that specific overtime request.
  - If you do not see your request in the **Additional Time History** list, you may need to change the **Begin Date** and/or **End Date** in the search parameters to capture the request you are looking for.
  - If you cannot see all of your **Requests** because your list is too long, you can use the dropdown menus/calendars at the top of the list to narrow your search.

| Employee Self Service $\rightarrow$ Time $\rightarrow$ Add | litional Time        |                                                  |            |                                    |
|------------------------------------------------------------|----------------------|--------------------------------------------------|------------|------------------------------------|
| REQUEST TIME                                               |                      |                                                  |            |                                    |
| Overtime<br>REQUEST OVERTIME                               | ADDITIONAL TH        | Comp Time<br>REQUEST COMP TIME<br>ME TYPE STATUS | BEGIN DATE | Credit Time<br>REQUEST CREDIT TIME |
| Additional Time History                                    | All                  | ✓ All Statuses                                   | ✓ 07/25/20 | 20 🛱 01/21/2021 🛱                  |
| Date                                                       | Additional Time Type | Duration                                         | Status     |                                    |
| Thursday October 22                                        | Overtime Request     | 5 Hours                                          | Submitted  | VIEW/EDIT CANCEL                   |
| Tuesday October 20                                         | Comp Time Earned     | 8 Hours                                          | Canceled   | VIEW/EDIT CANCEL                   |
| Monday October 19                                          | Credit Hours Earned  | 1 Hours                                          | Submitted  |                                    |

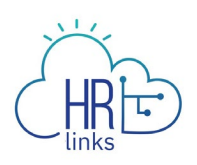

3. On this page you can 1) Edit Start/End Date by selecting the icon or type in the new **Start and/or End Date** you want; 2) Select a new **Additional Time Type** (if applicable); and/or 3) edit the number of **Requested Hours** desired. In this example, the **Start Date** and the **End Date** will be changed from Monday October 19, 2020 to Friday October 23, 2020. If desired, you can edit or add information to your request in the **Comments** section.

| Credit Hours Earned                     | •   |      |     |      |       |    |    |      |                            |
|-----------------------------------------|-----|------|-----|------|-------|----|----|------|----------------------------|
| START DATE*                             | END | DATE |     |      |       |    |    |      |                            |
| 10/23/2020                              |     |      |     | 10/  | 23/20 | 20 |    |      | ₩.                         |
| REQUESTED HOURS*                        | «   |      | Oct | ober | 2020  |    | »  |      |                            |
| 1.0                                     | Su  | Мо   | Tu  | We   | Th    | Fr | Sa |      |                            |
|                                         | 27  | 28   | 29  | 30   | 1     | 2  | 3  |      |                            |
| COMMENTS                                | 4   | 5    | 6   | 7    | 8     | 9  | 10 |      |                            |
| Worked 1 hour over my regular work day. | 11  | 12   | 13  | 14   | 15    | 16 | 17 |      |                            |
|                                         | 18  | 19   | 20  | 21   | 22    | 23 | 24 | day. |                            |
|                                         | 25  | 26   | 27  | 28   | 29    | 30 | 31 |      |                            |
|                                         | 1   | 2    | 3   | 4    | 5     | 6  | 7  |      | Total Requested Hours: 1.0 |
|                                         |     |      |     |      |       |    |    |      | •                          |

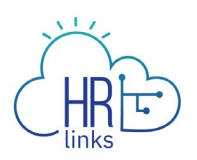

4. Once you have made the necessary changes, select **Submit**.

| Credit Hours Earned 🗸 🗸                 |                                         |                            |
|-----------------------------------------|-----------------------------------------|----------------------------|
| START DATE*                             | END DATE                                |                            |
| 10/23/2020                              | 10/23/2020                              | Ē                          |
| REQUESTED HOURS*                        |                                         |                            |
| 1.0                                     |                                         |                            |
| COMMENTS                                | Person Doe                              |                            |
| Worked 1 hour over my regular work day. | 10/23/2020<br>Submitted Absence Request |                            |
|                                         | Worked 1 hour over my regular work day. |                            |
|                                         |                                         | Total Requested Hours: 1.0 |
|                                         |                                         | Total Requested Hours: 1.  |

5. You will return to the Additional Time screen. The request you edited will have a Status of **Submitted** and is now awaiting your supervisor's approval.

| Employee Self Service > Time > Additional Time |                      |                |              |                  |  |  |
|------------------------------------------------|----------------------|----------------|--------------|------------------|--|--|
| REQUEST TIME                                   |                      |                |              |                  |  |  |
| Overtime<br>REQUEST OVERTIME                   |                      | Comp Time      | 2            | Credit Time      |  |  |
| Additional Time History                        | ADDITIONAL TIME      | TYPE STATUS    | BEGIN DATE   | END DATE         |  |  |
| Additional Time History                        | All                  | ✓ All Statuses | ♥ 07/25/2020 | ₩ 01/21/2021     |  |  |
| Date                                           | Additional Time Type | Duration       | Status       |                  |  |  |
| Friday October 23                              | Credit Hours Earned  | 1 Hours        | Submitted    | /IEW/EDIT CANCEL |  |  |
| Thursday October 22                            | Overtime Request     | 5 Hours        | Submitted    | VIEW/EDIT CANCEL |  |  |
| Tuesday October 20                             | Comp Time Earned     | 8 Hours        | Canceled     | /IEW/EDIT CANCEL |  |  |

6. Once the edited **Credit Hours Earned** request is approved by your supervisor, the **Status** will be updated to **Approved**. *You are all set!* 

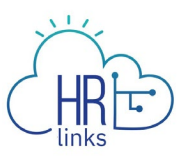

| Employee Self Service > Time > Additional Time |                      |                                |              |                                    |  |  |  |
|------------------------------------------------|----------------------|--------------------------------|--------------|------------------------------------|--|--|--|
| REQUEST TIME                                   |                      |                                |              |                                    |  |  |  |
| Overtime<br>REQUEST OVERTIME                   | C.                   | Comp Time<br>REQUEST COMP TIME | 2            | Credit Time<br>REQUEST CREDIT TIME |  |  |  |
| Additional Time History                        | ADDITIONAL TH        | ME TYPE STATUS                 | BEGIN DATE   | END DATE                           |  |  |  |
| Additional Time Thistory                       | All                  | ✓ All Statuses                 | ♥ 07/25/2020 | 01/21/2021                         |  |  |  |
| Date                                           | Additional Time Type | Duration                       | Status       |                                    |  |  |  |
| Friday October 23                              | Credit Hours Earned  | 1 Hours                        | Approved     | VIEW/EDIT CANCEL                   |  |  |  |
| Thursday October 22                            | Overtime Request     | 5 Hours                        | Submitted    | VIEW/EDIT CANCEL                   |  |  |  |
| Tuesday October 20                             | Comp Time Earned     | 8 Hours                        | Canceled     | VIEW/EDIT CANCEL                   |  |  |  |